### ENG. M. ABO EL-ELA

### Microsoft Office Word 2013

- إضافة لون أو مادة خلفية (Page Color)
- 1. في علامة التبويب تخطيط الصفحة، في المجموعة خلفية الصفحة، انقر فوق لون الصفحة لإضافة اى من التأثيرات التالية على المستند
- انقر فوق اللون الذي تريد ضمن ألوان السمات أو ألوان قياسية ويمكن الاختيار من الألوان الإضافية أيضا لتجميع لون غير متوفر
- انقر فوق تأثيرات التعبئة لتغيير تأثيرات خاصة أو إضافتها، مثل التدرجات أو المواد أو النقوش على أن نحدد
   اللون الذي تريده قبل تطبيق التدرج أو النقش
  - كما يمكنك من خلال تبويب صورة إدراج صورة إلى الخلفية أو كعلامة مائية
    - إزالة خلفية

1 في علامة التبويب تخطيط الصفحة، في المجموعة خلفية الصفحة، انقر فوق لون الصفحة. 2 انقر فوق بلا لون (No color)

(Page Borders) حدود الصفحة.

في Microsoft Office Word 2013 يمكن للحدود أن تضيف عنصر تشويق وتوكيد إلى أجزاء عدة من المستند. يمكنك إضافة حدود إلى صفحات ونصوص وجداول وخلايا جدول وكائنات رسومية وصور كما يمكنك إضافة حد إلى أي جانب أو إلى كافة جوانب كل صفحة في مستند أو إلى الصفحات في مقطع أو إلى الصفحة الأولى فقط أو إلى كافة الصفحات باستثناء الصفحة الأولى. ويمكنك إضافة حدود الصفحة بأنماط وألوان متعددة، وكذا مجموعة من الحدود الرسومية.

• إضافة حد إلى صفحة

1 في علامة التبويب تخطيط الصفحة، في المجموعة خلفية الصفحة، انقر فوق حدود الصفحة (Page Borders)

2 تأكّد أنك على علامة التبويب حد الصفّحة في المجموعة حدود وتظليل (Page Borders) انقر فوق إحدى خيارات الحدود ضمن الإعداد (Preview) لتعيين ظهور الحد على جانب معين من الصفحة، مثل الأعلى فقط، انقر فوق مخصص ضمن الإعداد.

3. انقر في المكان الذي تريد أن يظهر فيه الحد (Setting) حدد نمط (Style) الحد ولونه (Color) وعرضه (Width) وشكلة (Act

|   | Borders and 1 |        |                                                                       |
|---|---------------|--------|-----------------------------------------------------------------------|
| 0 | Setting:      | Style: | Preview<br>Click: on diagram below or<br>use buttons to apply borders |
|   | Вох           |        |                                                                       |
|   | Shadow        |        |                                                                       |

| radient Texture Pat      | tem Picture |           |
|--------------------------|-------------|-----------|
| Colors                   |             |           |
| C Oge color              | Color 1     |           |
| Two colors               |             |           |
| C Prezet                 | Color 2;    |           |
|                          |             |           |
| Transparency             |             |           |
| From: +                  | 1 0.56 + 1  |           |
| Tg: 4                    | * 0% -      |           |
| Shading styles           | Variants    |           |
| Horigontal               |             |           |
| C Vertical               |             |           |
| 🗇 Diagonal yp            |             | 1201010-0 |
| Disgonal gown            |             | Sample    |
| C from corner            |             |           |
| From center              |             |           |
| Rotate (UI effect with a | hape        |           |
|                          | <u> 20</u>  |           |

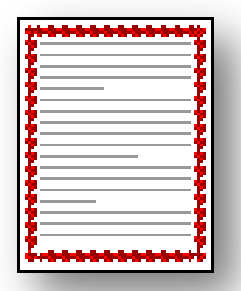

29

| 1 | w |  |
|---|---|--|
|   | - |  |

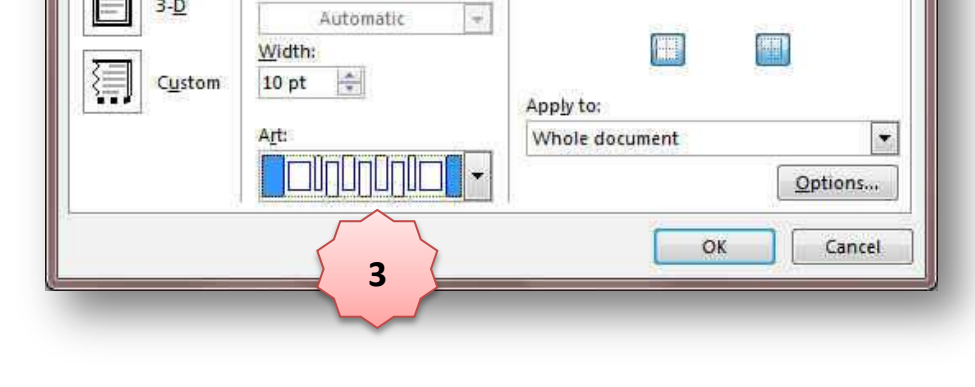

| Microsoft Office Word 2013                                                                                                  |                                                                                                    | ENG. M. ABO EL-ELA                                                                                                    |
|----------------------------------------------------------------------------------------------------|----------------------------------------------------------------------------------------------------|----------------------------------------------------------------------------------------------------|
|                                                                                                    | Page Layout Tab                                                                                                    |                                                                                                    |
| Margins Orientation<br>Page Setup                                                                                           | Indent Spacing                                                                                                    | Wrap Bring Send Selection<br>Text - Forward - Backward - Pane Artange                                                                                                    |
| 1.Page Setup Group                                                                                                    |                                                                                                    |                                                                                                    |
| Margins Orientation Size Columns                                                                                            | مول حواف الصفحة. بشكل عام، يتم إدراج النص<br>بة بين الهوامش. لكن، يمكنك وضع بعض العناصر في                                                                                 | <ul> <li>الهوامس ( Iviargins)</li> <li>تعتبر هوامش الصفحة هي المساحة الفارغة الموجودة و<br/>والرسومات في ناحية الصفحة القابلة للطباعة والواقع<br/>الهوامش مثل رؤوس الصفحات وتذييلاتها وأرقامها.</li> </ul>                                                                                        |
| Normal<br>Top: 1" Bottom:1"<br>Left: 1.25" Right: 1.25"                                                                     |                                                                                                    | • لتغيير هوامش الصفحة أو تعيينها                                                                                                    |
| لفتر Narrow<br>Top: 0.5" Bottom:0.5"<br>Left: 0.5" Right: 0.5"<br>Moderate<br>Top: 1" Bottom:1"<br>Left: 0.75" Right: 0.75" | اد الصفحة، انقر فوق هوامش<br>ض الهوامش الأكثر استخداماً، انقر فوق عادي و عند ال<br>4 تلقائياً إلى نوع الهامش الذي حددته.<br>. فوق هوامش ثم انقر فوق هوامش مخصصة، ثم في اله | <ol> <li>1. في علامة التبويب تخطيط الصفحة، في المجموعة إعد<br/>2. انقر فوق نوع الهامش الذي تريد و للحصول على عرا<br/>فوق نوع الهامش الذي تريد، فإن المستند يتغير بأكمل<br/>3. يمكنك أيضاً تحديد إعدادات الهوامش الخاصة بك. انقر<br/>أعلى وأسفا، ورسيار ورمدن، أدخل قدماً حديدة للهوامش</li> </ol> |
| Wide<br>Top: 1" Bottom:1"<br>Left: 2" Right: 2"                                                                             | Margins Paper Layout                                                                                                    |                                                                                                    |
| Mirrored<br>Top: 1" Bottom: 1"<br>Inside: 1.25" Outside: 1"                                                                 | Margins<br><u>T</u> op: <u>1</u> <sup>*</sup> ÷ <u>B</u> ot<br><u>L</u> eft: <u>1.5</u> <sup>*</sup> ÷ <u>Rigi</u>                                                         | tom: 0.75° 😓                                                                                                    |
| Custom Margins<br>Custom Margins                                                                                            |                                                                                                    |                                                                                                    |
| فحة اليمنى.<br>من علامة التبويب<br>قر فوق هوامش                                                                             | سرى صورةً معكوسةً لتلك الهوامش الموجودة على الص<br>مرض الهوامش الخارجية هو نفسه ولتطبيقها يتم التالي<br>ل هوامش انقر فوق معكوس ولتغيير عرض الهوامش ان<br>س الذي تريده      | <ul> <li>لتعيين هوامش للصفحات المقابلة</li> <li>غند اختيار هوامش معكوسة، تكون هوامش الصفحة اليو<br/>ويعني هذا أن عرض الهوامش الداخلية هو نفسه، وع<br/>تخطيط الصفحة في المجموعة إعداد الصفحة انقر فوق<br/>مخصصة، ثم في المربعات داخل و خارج، أدخل العرض</li> </ul>                                 |
| 2<br>يار لإنشاء قائمة أو                                                                                                    | الصفحة من إنشاء كرَّاسة. كما يمكنك استخدام نفس الخ<br>طبه و احدة في الوسط                                                                                                  | <ul> <li>إضافة طيَّة كتاب</li> <li>يمكنك استخدام الخيار طيَّة كتاب في مربع الحوار إعداد ا<br/>دعه ق أه بر نامج حدث أه أي نه ع مستند آخر بستخدم</li> </ul>                                                                                                    |

| تعيين | هوامش | توثيق | للمستندات | المرتبطة |
|-------|-------|-------|-----------|----------|
| تعيين | هوامش | توثيق | للمستندات | المرتبطة |

1. في علامة التبويب تخطيط الصفحة (Page Layout) في المجموعة إعداد الصفحة، انقر فوق هوامش (Margins) 2.انقر فوق هوامش مخصصة. (Custom Margins ) 3. في القائمة صفحات متعددة ، انقر فوق عادي. (Page setup) 4. في المربع هامش التوثيق، أدخل قيمةً لهامش التوثيق. (Margins) 5. في المربع موقع هامش التوثيق، انقر فوق يسار أو أعلى أو يمين

| Gutter:     | 0"             | Gutter position: | Right |    |
|-------------|----------------|------------------|-------|----|
| Orientation |                |                  |       | -  |
|             |                |                  |       |    |
| A           | A              |                  |       |    |
| Portrait    | Landscape      |                  |       |    |
| Pages       |                |                  |       |    |
| Multiple pa | ages: Normal   |                  |       |    |
|             |                |                  |       |    |
| Preview     |                |                  |       | -  |
| [           |                |                  |       |    |
| 1           |                |                  |       |    |
|             |                |                  |       |    |
|             |                |                  |       |    |
| 0           |                |                  |       |    |
| Apply to:   | Whole document |                  |       |    |
|             |                | 70 - 50          |       |    |
| Set As Defa | ult            | OK               | Cano  | el |
|             |                |                  |       |    |
|             |                |                  |       |    |
|             |                |                  |       |    |

Bottom:

Margins Paper Layout

0.76"

Margins

Top:

#### ENG. M. ABO EL-ELA

**Microsoft Office Word 2013** 

2. تغير اتجاه المستند بالكامل ( Orientation)

1.في علامة التبويب تخطيط الصفحة، في المجموعة إعداد الصفحة، انقر فوق اتجاه. 2.انقر فوق عمودي أو أفقي.

3. استخدام الاتجاه العمودي والأفقي في نفس المستند

حدد الصفحات أو الفقرات التي تريد تغيير ها إلى الاتجاه العمودي أو الأفقي في علامة التبويب تخطيط الصفحة، في المجموعة إعداد الصفحة، انقر فوق هوامش انقر فوق هوامش مخصصة ضمن علامة التبويب هوامش انقر فوق عمودي أو أفقي في القائمة تطبيق على، انقر فوق النص المحدد

| Margins I          | Paper Layout |                  |       |     |
|--------------------|--------------|------------------|-------|-----|
| Margins            |              |                  |       | -   |
| Top:               | 0.52"        | Eottom:          | 0.63" | -   |
| Outside:           | 0.76*        | Inside:          | 1*    | A V |
| Gutter:            | 0"           | Gutter position: | Right |     |
| <u>M</u> uropie pa | ges: Mirror  | margins          |       |     |
| Preview            |              |                  |       |     |
|                    |              |                  |       |     |
| -                  |              |                  |       |     |

Portrait

(Size) حجم الصفحة.3

يمكن الاختيار بين عدة من أحجام الصفحات وذلك تبعا لحجم الورقة التي سوف يتم الطباعة عليها و الحجم الأمثل لورقة الطباعة هو A4 وهو الحجم الافتراضي المختار كما يمكنك الاختيار بين عدة أحجام إضافية لورقة الطباعة من خلال إعداد الصفحة تبويب الورق

| Letter<br>8.5" x 11"        | Page Setup                                            |
|-----------------------------|-------------------------------------------------------|
| Tabloid                     | Margins Paper Layout                                  |
| Legal<br>8.5" x 14"         | Paper size:                                           |
| Executive<br>7.25" ×10.5"   | Height: 11*                                           |
| A3<br>11.69" x 16.54"       | Eirst page: Other pages:<br>Default tray Default tray |
| A4<br>8:27" × 11.69"        |                                                       |
| B4 (JIS)<br>10.12" x 14.33" | Preview                                               |
| B5 (JIS)<br>7.17" ×10.12"   |                                                       |
| Envelope #10                |                                                       |

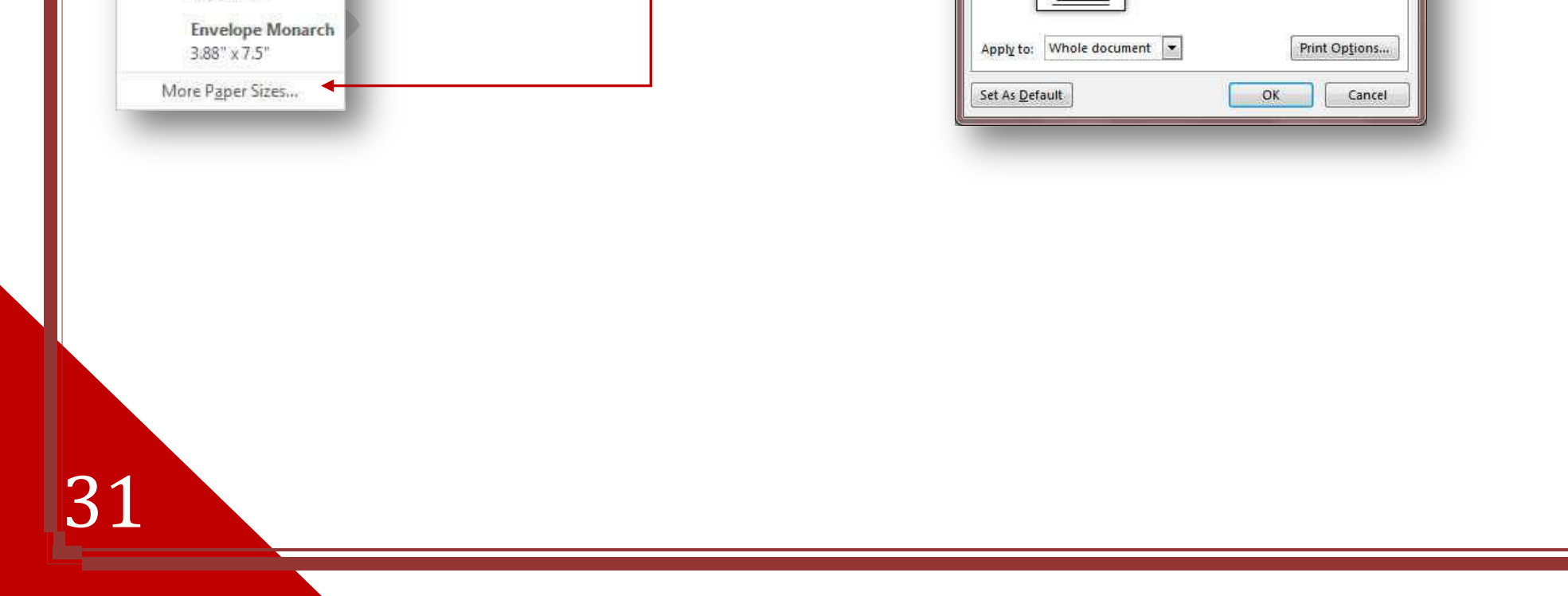

| licrosoft Office Word 2013                                                                                                    |                                                                                                    | ENG. M. ABO EL-ELA                                                                                                    |
|----------------------------------------------------------------------------------------------------|----------------------------------------------------------------------------------------------------|----------------------------------------------------------------------------------------------------|
|                                                                                                    |                                                                                                    | (Columns) أعمدة.                                                                                                    |
| Une                                                                                                    | ، المسطرة إلى عدد الأعمدة المختارة وهذا هو                                                                                        | ويمكن من خلالها انقسام النص إلى عمودين أو أكثر ونلاحظ في هذه الحالة انقسام<br>التطبيق المستخدم في الكتابة على صفحات الجرائد والمجلات                                                                                                    |
| Three                                                                                                    | Columns                                                                                                    |                                                                                                    |
| Left Right                                                                                                    | Lot 4: Wighth: Specing:                                                                                                    |                                                                                                    |
| I More <u>C</u> olumns∢                                                                                                    | OK Cancel                                                                                                    | شكل المسطرة مقسمة إلى عدد 3أعمدة كما هو موضح بالشكل                                                                                                    |
| Page Breaks Page Mark the point at which one page ends and the next page begins. Column                                                                                                    | لهر لنا فواصل الصفحات والتي يمكن                                                                                                  | 5.فواصل (Breaks)<br>يمكن إدراج فواصل صفحات و فواصل مقطعية إلى المستند بالنقر فوق فواصل لتظ<br>الاختيار بينها حسب رغبة المستخدم و الاختيار التلقائي هو اختيار صفحة                                                                                                    |
| Indicate that the text following the column break will begin in the next column.         Image: Separate text around objects on web pages, such as caption text from body text.         Section Breaks                                                                      |                                                                                                    | 6.أرقام الأسطر (Line Numbers)                                                                                                    |
| Next Page           Insert a section break and start the new section on the next page.           Continuous                                                                                                    | راج أرقام الأسطر الصفحات مثل                                                                                                    | يمكن إدراج أرقام الأسطر الصفحات بالنقر على أرقام الأسطر وهناك عدة طرق لإدر                                                                                                    |
| Insert a section break and start the new<br>section on the same page.<br>Even Page<br>Insert a section break and start the new<br>section on the next even-numbered page.<br>Odd Page<br>Insert a section break and start the new<br>section on the next odd-numbered page. | ✓ None<br>Continuous<br>Restart Each Page<br>Restart Each Section<br>Suppress for Current Paragraph<br>Line Numbering Options     | <ol> <li>1. بلا وهى لعدم إظهار اى أرقام الأسطر الصفحات</li> <li>2. مستمر وهى ترقيم كل سطر في المستند من بدايته إلى نهايته</li> <li>3. إعادة ترقيم كل صفحة وهى لبداية ترقيم اسطر كل صفحة من جديد في بداية كل صفحة جديدة</li> <li>مفحة جديدة</li> <li>4. منع الفقرة الحالية وهى لعدم ترقيم سطر الفقرة المختارة فقط على أن يتم</li> <li>الترقيم بعد الانتهاء من هذه الفقرة تلقائيا حسب طريقة الترقيم المختارة</li> </ol> |
|                                                                                                    |                                                                                                    | (Hyphenation) الوصلة.                                                                                                    |
| <ul> <li>✓ <u>None</u><br/>A<u>u</u>tomatic<br/><u>M</u>anual</li> <li>bc <u>H</u>yphenation Options</li> </ul>                                                                                                    | تحريك الكلمة إلى بداية السطر التالي بدلاً من<br>لى النص تلقائياً أو يدوياً وإدراج واصلات<br>مش الأيمن دون تطبيق واصلة على الكلمة. | إذا كانت الكلمة طويلة جداً بحيث لا يمكن احتوائها في نهاية سطر، يقوم Word ب<br>تطبيق الواصلة عليها. لكن، يمكنك استخدام الميزة "واصلة" لتطبيق واصلة عا<br>اختيارية أو منقسمة وتعيين الحد الأقصى للمسافة المسموح بها بين كلمة والهاه                                                                                                    |

A. تطبيق الواصلة تلقائياً على مستند بأكمله

عند استخدام تطبيق الواصلة تلقائياً، يقوم Office Word 2013 تلقائياً بإدراج واصلات يكون هناك حاجة إليها. إذا قمت فيما بعد بتحرير المستند وتغيير فواصل السطور، سيقوم Office Word 2013 بإعادة تطبيق الفواصل على المستند والطريقة كالتالي 1. تأكد من عدم وجود أي نص محدد.

2. في علامة التبويب تخطيط الصفحة، في المجموعة إعداد الصفحة، انقر فوق الواصلة، ثم انقر فوق تلقائي.

B. تطبيق الواصلة يدوياً على جزء من مستند

عندما تقوم بتطبيق الواصلة يدوياً على نص، يقوم Office Word 2013 بالبحث عن النص لتطبيق الواصلة عليه. بعد الإشارة إلى حيث تريد تطبيق الواصلة في النص، يقوم Word بإدراج واصلة اختيارية. عند القيام فيما بعد بتحرير المستند وتغيير فواصل الأسطر، يقوم Office Word 2013 بعرض الفواصل الاختيارية فقط التي لا تزال تقع في نهاية الأسطر وطباعتها. لا يقوم Word بإعادة تطبيق الوصلات على المستند كالتالي 1. حدد النص الذي تريد تطبيق الواصلة عليه.

32

2. في علامة التبويب تخطيط الصفحة، في المجموعة إعداد الصفحة، انقر فوق الواصلة، ثم انقر فوق يدوي.

ENG. M. ABO EL-ELA

(Spacing)

من خلال تبويب تخطيط الصفحة مجموعة فقرة يمكن

1. تحديد المسافات البادئة قبل النص وبعدة (Index)

**Microsoft Office Word 2013** 

# Paragraph Group

Indent Spacing C 1 = Before: 0 pt 4.14.14 ₩ELeft: 0" ‡ ≜≣ After: 36 pt Ef Right: 0" 15 Paragraph

# • Arrange Group

مجموعة ترتيب وهي تكون فعالة عند بداية تطبيق اي عملية على اي كائن أو رسم أو صورة في المستند أو تخطيط ويكون ذلك بالوقوف علية واختياره فإذكان التنسيق المطلوب أجرائه على الصور تظهر لنا أدوات التعامل مع الصورة

2. تحديد المسافات التباعدية بين الفقرات عن طريق إضافة مسافة تباعديه قبل الفقرة أو بعدها

|               |                |                    |                    |                   | F Align *  |
|---------------|----------------|--------------------|--------------------|-------------------|------------|
| Position<br>= | Wrap<br>Text - | Bring<br>Forward = | Send<br>Backward = | Selection<br>Pane | A Rotate - |
|               |                |                    | Arrange            |                   |            |

| With Te | kt Wrappi  | ng      |   |
|---------|------------|---------|---|
|         |            |         |   |
|         |            |         |   |
|         |            |         |   |
| II Mor  | e Lavout C | options | 1 |

|   | In Line with Text     |
|---|-----------------------|
| 5 | Square                |
|   | Tight                 |
| ā | T <u>h</u> rough      |
|   | Top and Bottom        |
|   | Behin <u>d</u> Text   |
| ñ | In Front of Text      |
| 6 | Edit Wrap Points      |
|   | Move with Text        |
|   | Ex Position on Page   |
| Ц | More Layout Options   |
|   | Set as Default Lavout |

记 Group

33

Fi Ungroup

- الموضع (Position) والتي يتم من خلالها تحديد موقع الصورة أو الشكل أو المخطط النسبة إلى باقي المستند وطريقة تنسيقها
  - إحضار إلى الأمام (Bring Forward) تستخدم لوضع الكائن المحدد أمام كافة الكائنات الأخرى مثل النصوص ولا يختفي منة شئ ويكون ذلك تبعا لتنسيق المسؤل عن النص
  - إرسال إلى الخلفية (Send Backward) تستخدم لإرسال الكائن المحدد خلف كافة الكائنات الأخرى حتى لايظهر أمام النص

ويكون ذلك أيضا تبعا لتنسيق المسؤل عن النص

• التفاف النص تستخدم (Warp text) في تنسيق و ترتيب شكل التفاف النص مع الصور أو الأشكال المدرجة ( الكائن المحدد ) وتكون أيضا بمعرفة منسق المستند ومحاولة اظهارة لترتيب النص و النواحي الجمالية به ويملك الاختيار بين عدة طرق للالتفاف حسب التصميم

> E Align Left Align Center 뤽 Align Right Inf Align Top 파 Align Middle dly Align Bottom

محاذاة (Align) تستخدم لتأكيد محاذاة عدة كائنات محددة وتكون المحاذاة في الاتجاه المطلوب والذي يحدده مصمم المستند

w

تجميع (Group) تستخدم لتجميع أو فك تجميع أو إعادة تجميع عدد من الكائنات معا حتى يتثنى لنا معاملتهم ككائن واحد وفي معظم الحالات يؤدى ذلك إلى سهولة التعامل مع الكائنات خاصة لو كانت متعددة في المستند وتكون الطريقة كالتالي 1 اختيار الكائن الأول 2.الضغط على مفتاح shift واستمرار الضغط علية 3. احتيار الكائن الآخر بالضغط علية بزر الفارة الأيسر. 4. وتكرر العملية لعدة كائنات أخرى أن وجد 5.اختيار تجميع من زر تجميع الموجود في مجموعة ترتيب بتبويب تخطيط الصفحة 6.ترك مفتاح shift لتكتمل العملية ويصبح التعامل مع الكائنات المختارة كمعاملة كائن واحد

ge Distribute Honzontally Bistribute Vertically Align to Page ✓ Align to Margin Align Selected Objects Use Alignment Guides View Gridlines Grid Settings...

| Microsoft Office Word 2013                                                                                                    |                                                                                                    | ENG. M. ABO EL-ELA                                                                                                    |
|----------------------------------------------------------------------------------------------------|----------------------------------------------------------------------------------------------------|----------------------------------------------------------------------------------------------------|
| 記<br>Group<br>단 Ungroup                                                                                                    | التعامل مع كل كائن منهم على حدة وتكون الطريقة كالتالي<br>عة ترتيب بتبويب تخطيط الصفحة                                                                                                    | • فك التجميع (Ungroup)<br>تستخدم لفك تجميع عدة كائنات تم تجميعهم من قبل ليتم<br>1.اختيار الكائن المجمع سابقا والمراد فك تجميعه<br>2.اختيار فك التجميع من زر تجميع الموجود في مجموع |
| Image: Second system       Rotate Right 90°         Image: Second system       Rotate Left 90°         Image: Second system       Flip Vertical         Image: Second system       Flip Horizontal         Image: More Rotation Options       More Rotation Options                                                                                                    | لى ذلك                                                                                                    | • استدارة (Rotate)<br>تستخدم لعمل استدارة للكائن المحدد وانعكاسه ومثال عا                                                                                                    |
|                                                                                                    | الكائن الأصلي                                                                                                    | 1.شکل                                                                                                    |
| Contraction of the second second second second second second second second second second second second second s                                                                                                    | ں افقی                                                                                                    | 3.انعكام                                                                                                    |
|                                                                                                    | رة إلى اليمين90 درجة                                                                                                    | 4.استدا                                                                                                    |
|                                                                                                    | رة إلى اليسار 90 درجة                                                                                                    | 5.استدا                                                                                                    |
|                                                                                                    | ى عمودي                                                                                                    | 6.انعکام                                                                                                    |
| Sama Sam<br>Sama Sam<br>Sama Sam<br>Sama Sama Sama Sama Sama Sama Sama Sama                                                                                                    | ارة للكائن المدرج بالمستند حسب تصميمك<br>More Ro<br>بمعند<br>المعند<br>المعن المعند<br>المعند<br>المعند<br>المعند<br>المعند<br>المعند<br>المعند<br>المعند<br>المعند<br>المعن المعند<br>المعند<br>المعند<br>المعند<br>المعند<br>المعند<br>المعند<br>المعند<br>المعند<br>المعند<br>المعند<br>المعند<br>المعند<br>المعند<br>المعنا<br>المعند<br>المعند<br>المعن المعن المعند<br>المعند<br>المعن المعند<br>المعن المعند<br>المعند<br>المعنا<br>المعنا<br>المعنا<br>المعنا<br>المعنا<br>المعنا<br>المعنا<br>المعنا<br>المعنا<br>المعنا<br>الممنا<br>معنا<br>المعنا<br>المعنا<br>المعنا<br>معنا<br>معنا<br>مع المعنا<br>الممن الما<br>مع مع المما<br>مما<br>مع مع مع مع مع مع مع مع مع مع مع مع مع م | <ul> <li>كما انه يمكنك ايضا تحديد بعض اتجاهات الاستد<br/>له وذلك من خلال النقر على (tation Option)</li> </ul>                                                                      |
| E Constanting Constanting Cons | Ratate<br>Repton 30<br>2008<br>2008<br>2008<br>2008<br>2008<br>2008<br>200<br>200                                                                                                    |                                                                                                    |
| 34                                                                                                    |                                                                                                    |                                                                                                    |

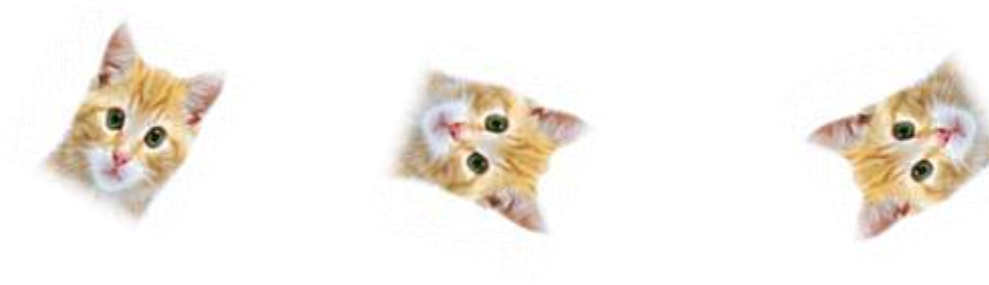